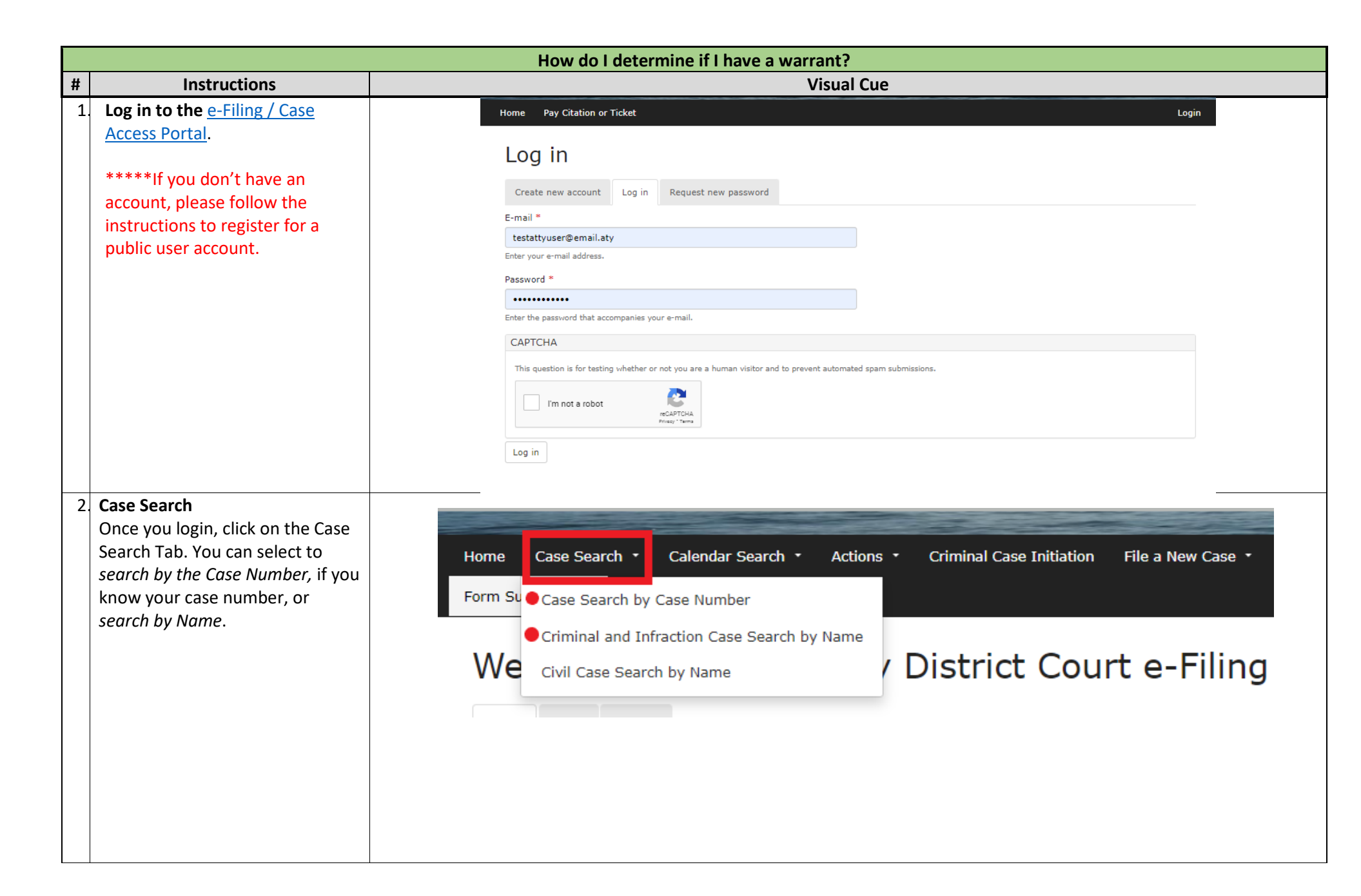

3. Searching by Case Number: Enter the Case Number (ensure there are no spaces before or after the case number) and click on search.

Searching by Name: Enter the filing date (you can search 365 days at a time if you are unsure of the filing date), First Name and Last Name(s). You may also enter Date of Birth if you know it, but it is not required.

The Case will appear at the bottom of the page. You can click on the blue hyperlink under the case number to access the specific case. How do I determine if I have a warrant?

## Case Search by Case Number

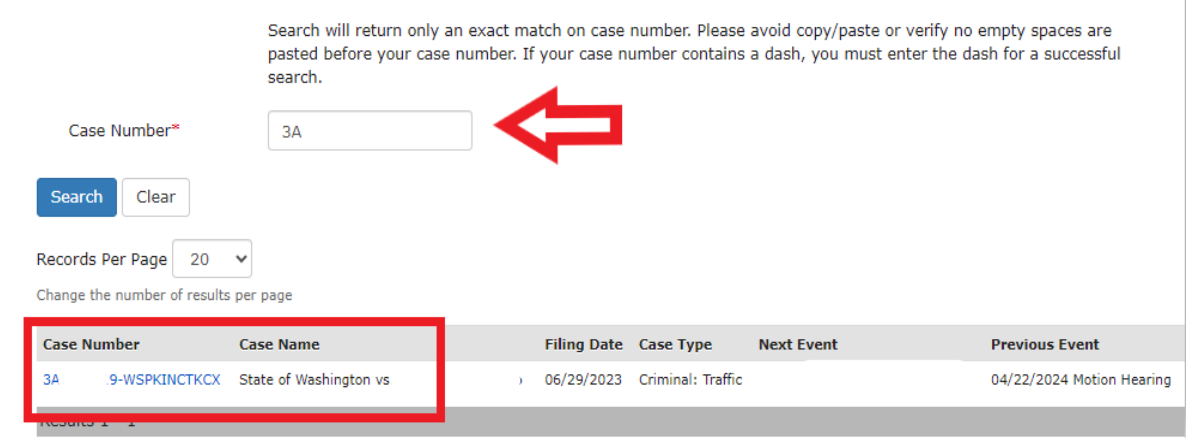

|                              | You can course by first |                         |              |                       |          |
|------------------------------|-------------------------|-------------------------|--------------|-----------------------|----------|
| Filing Date*                 | 01/01/2023 🗰 to         | and Last Name. Filing d | •            | o more than 365 days. |          |
| First Name*                  | L                       |                         |              |                       |          |
| Last Name*                   | K                       |                         |              |                       |          |
| Date of Birth                |                         |                         |              |                       |          |
| Search Clear                 |                         |                         |              |                       |          |
| lecords Per Page 20          | ~                       |                         |              |                       |          |
| Change the number of results | per page                |                         |              |                       |          |
|                              |                         | Cilia - Data            |              | last Evant            | Previous |
| Case Number                  | Case Name               | Filing Date             | case rype in | lext Event            |          |

| How do I determine if I have a warrant?                                                                                          |                                                                                                    |  |  |  |  |
|----------------------------------------------------------------------------------------------------|----------------------------------------------------------------------------------------------------|--|--|--|--|
| 4. Once you have accessed the case, you can review the <b>Summary</b> tab.                                                       | Summary     Charges     Documents     Events     Other Cases     Register of Actions       Summary     Summary |  |  |  |  |
| If there is a <b>Warrant Panel</b> ,<br>review it to confirm if there is an<br>active warrant.                                   | Case Add Filing   Filing Date Case Caption   Case Status                                                                                                    |  |  |  |  |
|                                                                                                    | Type Name Date Represented By   L Start Date:   Defendant 09/21/2019                                                                                                    |  |  |  |  |
|                                                                                                    | Warrants     Ordered   Released for Service   Type/Number   Amount   Cash Only   Status     o   b- Defendan     0   b- Defendan     0   b- Defendan                                                                                                    |  |  |  |  |
| 5. If you know that a warrant has<br>been issued for your arrest and<br>you wish to quash/remove it,<br>follow these procedures: | Appear at any King County District Court location to inquire about the next available warrant recall calendar or call<br>County District Court 206-205-9200.<br>More information about quashing/removing your warrant can be found here:<br><u>https://kingcounty.gov/en/legacy/courts/district-court/citations-or-tickets/warrant-information.aspx</u>                                                                                                    |  |  |  |  |